# Konfigurieren der IPv4-Adresse der VLAN-Schnittstelle auf einem Sx350- oder SG350X-Switch über die CLI

## Ziel

Der Switch kann über mehrere IP-Adressen verfügen und entweder auf einem Port, einer Link Aggregation Group (LAG), einem Virtual Local Area Network (VLAN) oder einer Loopback-Schnittstelle konfiguriert werden. Verfügt ein Switch nicht über einen DHCP-Server (Dynamic Host Configuration Protocol), muss die IP-Adresse statisch zugewiesen werden. Der Switch leitet den Datenverkehr zwischen den direkt angeschlossenen IP-Subnetzen, die auf dem Gerät konfiguriert sind, weiter und setzt die Bridge des Datenverkehrs zwischen Geräten im gleichen VLAN fort. Der Datenverkehr wird vom Gerät im Layer-3-Modus weitergeleitet.

Dieser Artikel enthält Anweisungen zum Konfigurieren der IPv4-Adresse der VLAN-Schnittstelle auf dem Switch über die Befehlszeilenschnittstelle (CLI).

**Anmerkung:** Um zu erfahren, wie Sie VLAN auf Ihrem Switch konfigurieren, klicken Sie <u>hier</u>. Anweisungen zum Konfigurieren von IPv4-Verwaltungsschnittstellen auf dem Switch finden Sie <u>hier</u>.

Wenn Sie die in diesem Dokument enthaltenen Begriffe nicht kennen, sehen Sie sich <u>Cisco</u> <u>Business an: Glossar neuer Begriffe</u>.

### Unterstützte Geräte

- Sx350-Serie
- SG350X-Serie

## Software-Version

• 2.3.0.130

# Konfigurieren der IPv4-Adresse der VLAN-Schnittstelle

Wichtig: Wenn sich der Switch im Stacking-Modus befindet und ein Standby-Switch vorhanden ist, wird empfohlen, die IP-Adresse als statische Adresse zu konfigurieren, um zu verhindern, dass die Verbindung zum Netzwerk während eines Stacking Active Switchover getrennt wird. Der Grund hierfür ist, dass der Standby-Switch bei Verwendung von DHCP die Kontrolle über den Stack übernimmt und möglicherweise eine andere IP-Adresse als die IP-Adresse erhält, die von der ursprünglichen aktiven Einheit im Stack empfangen wurde.

### Konfigurieren der IPv4-Adresse der VLAN-Schnittstelle

Schritt 1: Melden Sie sich bei der Switch-Konsole an. Der Standardbenutzername und das Standardkennwort lauten "cisco". Wenn Sie einen neuen Benutzernamen oder ein neues Kennwort konfiguriert haben, müssen Sie an dieser Stelle diese neuen Anmeldeinformationen eingeben.

Anmerkung: Um zu erfahren, wie Sie über SSH oder Telnet auf eine SMB-Switch-CLI zugreifen, klicken Sie <u>hier</u>.

User Name:cisco Password:\*\*\*\*\*\*\*\*\*

**Anmerkung:** Die Befehle können je nach genauem Switch-Modell variieren. In diesem Beispiel wird über Telnet auf einen SG350X-Switch zugegriffen.

Schritt 2: Geben Sie im privilegierten EXEC-Modus des Switch den nachfolgenden Befehl ein, um in den globalen Konfigurationsmodus zu wechseln.

CBS350X#configure

Schritt 3: Um IP-Routing auf dem Switch zu aktivieren, geben Sie Folgendes ein:

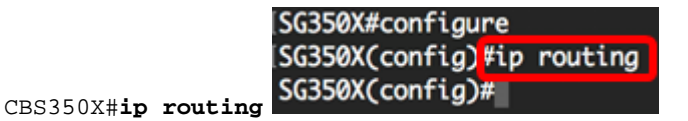

**Anmerkung:** Wenn Sie die VLAN-Zuordnung auf Ihrem Switch konfigurieren möchten, müssen Sie diese Funktion deaktivieren.

Schritt 4: (Optional) Geben Sie Folgendes ein, um das IP-Routing auf dem Switch zu deaktivieren:

CBS350X#no ip routing

Schritt 5: Geben Sie im globalen Konfigurationsmodus den nachfolgenden Befehl ein, um in den Kontext für die Schnittstellenkonfiguration zu wechseln.

CBS350X#interface [interface-id]

• interface-id - Gibt eine Schnittstellen-ID an, für die IP-Adressen definiert sind.

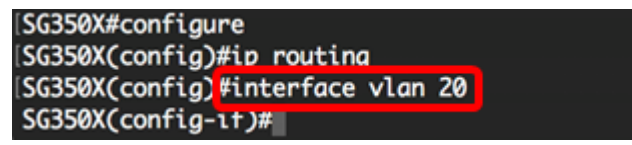

Anmerkung: In diesem Beispiel wird VLAN 20 verwendet.

Schritt 6: Geben Sie die IP-Adresse und die entsprechende Netzmaske der Schnittstelle ein:

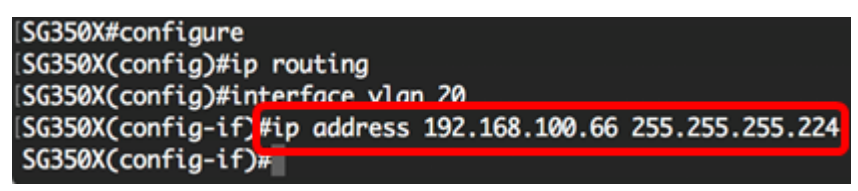

**Anmerkung:** In diesem Beispiel ist die konfigurierte IP-Adresse 192.168.100.66, wobei 255.255.255.224 als Subnetzmaske verwendet wird.

Schritt 7: Geben Sie den Befehl exit ein, um zum globalen Konfigurationskontext zurückzukehren:

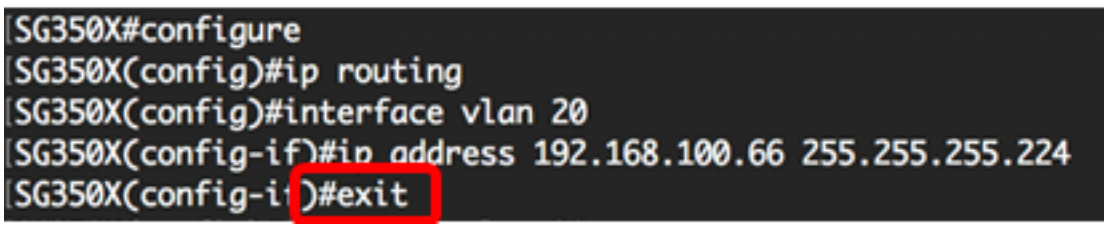

Schritt 8: (Optional) Wiederholen Sie die Schritte 5 bis 7, um weitere Schnittstellen zu

konfigurieren.

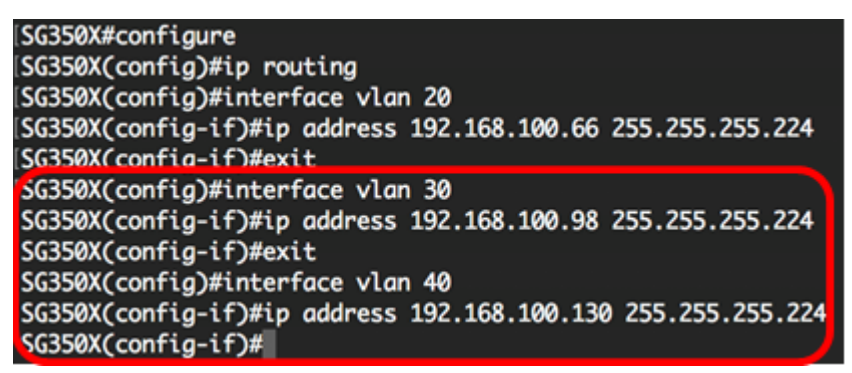

Anmerkung: In diesem Beispiel werden VLAN 30 und VLAN 40 konfiguriert.

Schritt 9: Geben Sie den Befehl end ein, um zum privilegierten EXEC-Modus zurückzukehren:

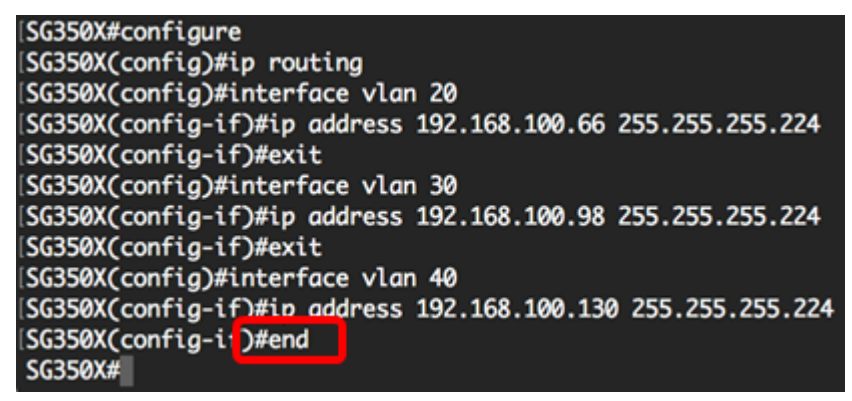

Sie sollten jetzt die IPv4-Adressen der VLAN-Schnittstelle erfolgreich über die CLI auf Ihrem Switch konfiguriert haben.

### VLAN-IPv4-Schnittstellen anzeigen

Schritt 1: Um den Benutzerfreundlichkeitsstatus konfigurierter IP-Schnittstellen anzuzeigen, geben Sie Folgendes ein:

CBS350X#**show ip interface** 

Die IPv4-Schnittstellentabelle enthält folgende Informationen:

- IP-Adresse Die Einheit oder Schnittstelle, für die die IP-Adresse definiert ist. Dies kann auch eine Loopback-Schnittstelle sein.
- I/F Der Name der spezifischen Schnittstelle.
- E/A-Status: admin/oper: Zeigt den Verwaltungs- und Betriebsstatus der Schnittstelle an.
- Type (Typ): Der IP-Adresstyp. Folgende Optionen stehen zur Verfügung:

- DHCP - Wird vom DHCP-Server (Dynamic Host Configuration Protocol) empfangen.

- Statisch - Manuell eingegeben. Statische Schnittstellen sind Nicht-DHCP-Schnittstellen, die vom Benutzer erstellt werden.

- Default (Standard) - Die Standardadresse, die standardmäßig auf dem Gerät vorhanden ist, bevor Konfigurationen vorgenommen wurden.

- Directed Broadcast (Directed Broadcast): Der Status der Übersetzung einer zielgerichteten Übertragung an physische Broadcasts auf der Schnittstelle.
- Prec (Präc): Der Status, wenn die Quellpriorität auf der Schnittstelle unterstützt wird.

- Redirect (Umleiten): Der Schnittstellenstatus beim Senden von ICMP-Weiterleitungsnachrichten (Internet Control Message Protocol), um ein Paket über dieselbe Schnittstelle erneut zu senden, über die es empfangen wurde.
- Status (Status): Ergebnisse der IP-Adressendoppelungsprüfung.

- Tentativ - Es gibt kein Endergebnis für die IP-Adressendoppelungsprüfung.

- Gültig - Die IP-Adressenkollisionsprüfung wurde abgeschlossen, und es wurde keine IP-Adressenkollision festgestellt.

- Valid-Duplicate (Gültig-Dupliziert) - Die IP-Adressenduplizierungsprüfung wurde abgeschlossen und eine doppelte IP-Adresse wurde erkannt.

- Dupliziert - Eine doppelte IP-Adresse wurde für die Standard-IP-Adresse erkannt.

- Verzögert - Die Zuweisung der IP-Adresse wird um 60 Sekunden verzögert, wenn der DHCP-Client beim Start aktiviert ist, um Zeit zum Erkennen der DHCP-Adresse zu geben.

- Not Received (Nicht empfangen) - Nur für DHCP-Adressen relevant. Wenn ein DCHP-Client einen Erkennungsvorgang startet, weist er eine Dummy-IP-Adresse 0.0.0.0 zu, bevor die tatsächliche Adresse abgerufen wird. Diese Dummy-Adresse hat den Status Nicht empfangen.

| [SG350X #show ip interface |         |                          |        |                       |      |          |        |
|----------------------------|---------|--------------------------|--------|-----------------------|------|----------|--------|
|                            |         |                          |        |                       |      |          |        |
| IP Address                 | I/F     | I/F Status<br>admin/oper | Туре   | Directed<br>Broadcast | Prec | Redirect | Status |
|                            |         |                          |        |                       |      |          |        |
| 192.168.100.19/27          | vlan 1  | UP/UP                    | DHCP   | disable               | No   | enable   | Valid  |
| 192.168.100.66/27          | vlan 20 | UP/UP                    | Static | disable               | No   | enable   | Valid  |
| 192.168.100.98/27          | vlan 30 | UP/UP                    | Static | disable               | No   | enable   | Valid  |
| 192.168.100.130/27         | vlan 40 | UP/UP                    | Static | disable               | No   | enable   | Valid  |
|                            |         |                          |        |                       |      |          |        |
| SG350X#                    |         |                          |        |                       |      |          |        |

Schritt 2: (Optional) Geben Sie Folgendes ein, um die Details einer bestimmten Schnittstelle anzuzeigen:

#### CBS350X#**show ip interface [interface-id]**

• interface-id - Die ID der Schnittstelle, auf der IP-Adressen definiert sind.

| SG350X(config-if)#end            |              |            |            |                                         |           |      |            |        |
|----------------------------------|--------------|------------|------------|-----------------------------------------|-----------|------|------------|--------|
| SG350X show in interface vlan 20 |              |            |            |                                         |           |      |            |        |
|                                  |              |            |            |                                         |           |      |            |        |
|                                  |              |            |            |                                         |           |      |            |        |
| ТР                               | Address      | T/F        | T/F Status | Type                                    | Directed  | Prec | Redirect   | Status |
|                                  | 1001 000     | -/ .       | admin/oper | .,,,,,,,,,,,,,,,,,,,,,,,,,,,,,,,,,,,,,, | Broadcast |      | incuri cee | Jeacas |
|                                  |              |            |            |                                         |           |      |            |        |
| 192,168                          | 8.100.66/27  | vlan 20    | UP/UP      | Static                                  | disable   | No   | enable     | Valid  |
| 1921120                          |              |            | 0.70.      | 500000                                  | 4154510   |      | 010010     |        |
| SG350X                           | show ip inte | erface vla | 1 30       |                                         |           |      |            |        |
|                                  |              |            |            |                                         |           |      |            |        |
|                                  |              |            |            |                                         |           |      |            |        |
| IP                               | Address      | I/F        | I/F Status | Type                                    | Directed  | Prec | Redirect   | Status |
|                                  |              |            | admin/oper | .,,,,,,,,,,,,,,,,,,,,,,,,,,,,,,,,,,,,,, | Broadcast |      |            |        |
|                                  |              |            |            |                                         |           |      |            |        |
| 192.168                          | 8.100.98/27  | vlan 30    | UP/UP      | Static                                  | disable   | No   | enable     | Valid  |
|                                  |              |            |            |                                         |           |      |            |        |
| SG350X show ip interface vlan 40 |              |            |            |                                         |           |      |            |        |
|                                  |              |            |            |                                         |           |      |            |        |
|                                  |              |            |            |                                         |           |      |            |        |
| IP                               | Address      | I/F        | I/F Status | Туре                                    | Directed  | Prec | Redirect   | Status |
|                                  |              |            | admin/oper |                                         | Broadcast |      |            |        |
|                                  |              |            |            |                                         |           |      |            |        |
| 192.168                          | 8.100.130/27 | vlan 40    | UP/UP      | Static                                  | disable   | No   | enable     | Valid  |
|                                  |              |            |            |                                         |           |      |            |        |
| SG350X#                          | <b>#</b>     |            |            |                                         |           |      |            |        |

Schritt 3: Geben Sie optional im privilegierten EXEC-Modus des Switch den nachfolgenden Befehl ein, um die konfigurierten Einstellungen in der Datei mit der Startkonfiguration zu speichern.

```
CBS350X#copy running-config startup-config

[SG350X: copy running-config startup-config

Overwrite file [startup-config].... (Y/N)[N] ?
```

Schritt 4: Drücken Sie optional auf der Tastatur auf Y für "Yes" oder N für "No", sobald die Aufforderung "Overwrite file [startup-config]...." angezeigt wird.

```
SG350X#copy running-config startup-config
Overwrite file [startup-config].... (Y/N)[N] ?Y
11-Aug-2017 05:21:59 %COPY-I-FILECPY: Files Copy - source URL running-config
destination URL flash://system/configuration/startup-config
11-Aug-2017 05:22:02 %COPY-N-TRAP: The copy operation was completed successf
ully
```

#### SG350X#

Sie sollten jetzt die Details der IP-Verwaltungsschnittstelle über die CLI auf Ihrem Switch anzeigen lassen.

### Zugriff auf die IPv4-Adresse der VLAN-Schnittstelle

Schritt 1: Um auf die CLI der konfigurierten Switch-Schnittstelle zuzugreifen, geben Sie die IP-Adresse in den Client ein, den Sie verwenden. In diesem Beispiel wird PuTTY verwendet. **Anmerkung:** Stellen Sie sicher, dass Ihr Computer über dasselbe VLAN mit der Switch-Schnittstelle verbunden ist. In diesem Beispiel wird 192.168.100.66 eingegeben.

| 🕵 PuTTY Configuration                                                                                                    |                                                         | ? <b>×</b>         |  |  |  |
|----------------------------------------------------------------------------------------------------|---------------------------------------------------------|--------------------|--|--|--|
| Category:                                                                                                    |                                                         |                    |  |  |  |
|                                                                                                    | Basic options for your PuTTY session                    |                    |  |  |  |
|                                                                                                    | Specify the destination you want to connect to          |                    |  |  |  |
|                                                                                                    | Host Name (or IP address)                               | Port               |  |  |  |
| Bell                                                                                                    | 192.168.100.66                                          | 23                 |  |  |  |
| Features                                                                                                    | Connection type:                                        |                    |  |  |  |
| ⊡. • Window                                                                                                    | 🔘 Raw 💿 Telnet 🔘 Rlogin 🔘 SSH                           | 🛛 🔘 Serial         |  |  |  |
| <ul> <li>Appearance</li> <li>Behaviour</li> <li>Translation</li> <li>Selection</li> <li>Colours</li> <li>Connection</li> <li>Data</li> <li>Proxy</li> <li>Telnet</li> <li>Rlogin</li> <li>SSH</li> <li>Serial</li> </ul> | Load, save or delete a stored session<br>Saved Sessions |                    |  |  |  |
|                                                                                                    | Default Settings<br>SSH Sessions<br>Telnet Sessions     | Load<br>Save       |  |  |  |
|                                                                                                    | Close window on exit:<br>Always Never Only on cl        | Delete<br>ean exit |  |  |  |
| About Help                                                                                                    | Open                                                    | Cancel             |  |  |  |

Auf die CLI des Switches sollte zugegriffen werden können.

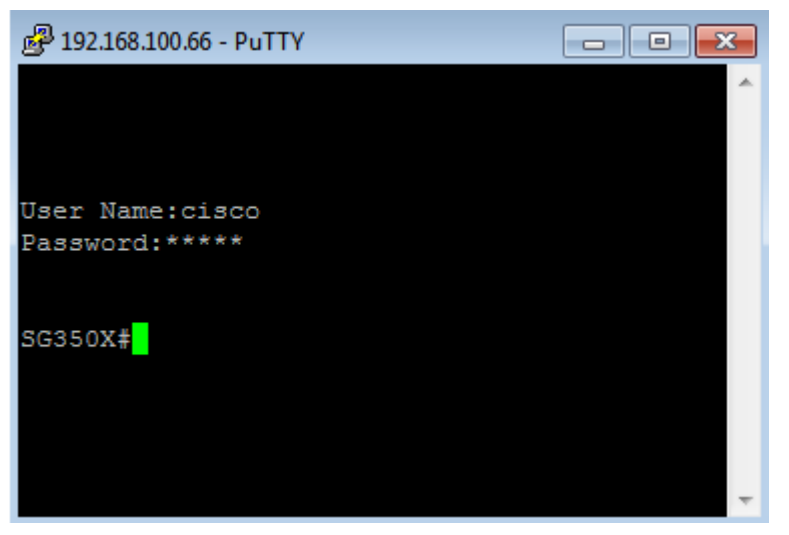

Schritt 2: (Optional) Um auf das webbasierte Dienstprogramm der Schnittstelle zuzugreifen, geben Sie die IP-Adresse in Ihren Webbrowser ein.

| O Not secure 192.168.100.66 cs3d2a9bd3/config/log_off_page.htm                        |              |               |             |              |  |  |
|---------------------------------------------------------------------------------------|--------------|---------------|-------------|--------------|--|--|
| Cisco Small Business 🗇 🎂 screendump.bmp (80 TN INSTALLING HYPER-V 🗋 File Exchange - G |              |               |             |              |  |  |
| ululu Switch                                                                          |              |               |             |              |  |  |
| cisco                                                                                 | Application: | Switch Manage | ment 🔻      |              |  |  |
|                                                                                       | Username:    |               |             |              |  |  |
|                                                                                       | Password:    |               |             |              |  |  |
|                                                                                       | Language:    | English 🔻     |             |              |  |  |
|                                                                                       |              | Log In        | Secure Brow | sing (HTTPS) |  |  |
|                                                                                       |              |               |             |              |  |  |

Sie sollten jetzt erfolgreich auf die CLI oder das webbasierte Dienstprogramm des Switches mithilfe der IPv4-Adresse der VLAN-Schnittstelle zugreifen können.

**Anmerkung:** Um zu erfahren, wie zusätzliche IPv4-Routen für das Routing zu nicht direkt angeschlossenen Subnetzen über die CLI des Switches konfiguriert werden, klicken Sie <u>hier</u>.